## Регистрация виртуальной карты

В ПО Biosmart-Studio необходимо зарегистрировать карту сотрудника (пользователя) с уникальным кодом, сгенерированным в мобильном приложении BioSmart ID.

Для назначения сотруднику карты выберите сотрудника, откройте окно Свойства сотрудника и перейдите на вкладку Карты.

|                                 |                                                                                                    | Выбор формата<br>отображения<br>кода карта |                               |
|---------------------------------|----------------------------------------------------------------------------------------------------|--------------------------------------------|-------------------------------|
|                                 | <ul> <li>Свойства сотрудника Покровский</li> <li></li></ul>                                                                                                    | Владимир Александрович                     | ? X                           |
| Поле для<br>ввода кода<br>карты | А Общее                                                                                                    | Карта                                      | Действия                      |
|                                 | <ul> <li>Я Доступ</li> <li>Назначение дост</li> <li>Статус изменени</li> <li>Статус изменени</li> <li>Идентификация</li> <li>Биометрическая</li> <li>Карты</li> <li>Пин-код</li> <li>QR-код</li> <li>Прочее</li> <li>График работы</li> <li>Контакты</li> <li>Дополнительно</li> <li>История изменений</li> <li>Пользователь контр</li> <li>Проверки</li> <li>Мобильные отметки</li> </ul> | Шестнадцатеричный формат                   | 🖲 Записать шаблоны сотрудника |
|                                 |                                                                                                    | Чтение карт                                | 🕱 Записать UID сотрудника     |
|                                 |                                                                                                    | 🝘 UniPass Pro 🛛 🗸 🔾 Считать идентификатор  | 🖏 Очистить карту              |
|                                 |                                                                                                    |                                            |                               |
|                                 |                                                                                                    |                                            | Сохранить Закрыть             |

Узнать код карты можно двумя способами:

1. Выполнить идентификацию по смартфону на одном из подключенных к сети устройств со считывателем, поддерживающим технологию NFC.

В ПО Biosmart-Studio в разделе **Журналы** или **Мониторинг** будет отображено событие неудачной идентификации. В столбце **Карта** будет показан код карты в десятичном формате, который можно скопировать комбинацией клавиш **Ctrl+C**.

2. Запросить информацию у сотрудника.

В мобильном приложении BioSmart ID на смартфоне сотрудника код карты отображается в шестнадцатеричном формате. Поэтому, прежде чем вводить переданный сотрудником код, следует выбрать шестнадцатеричный формат отображения кода карты.